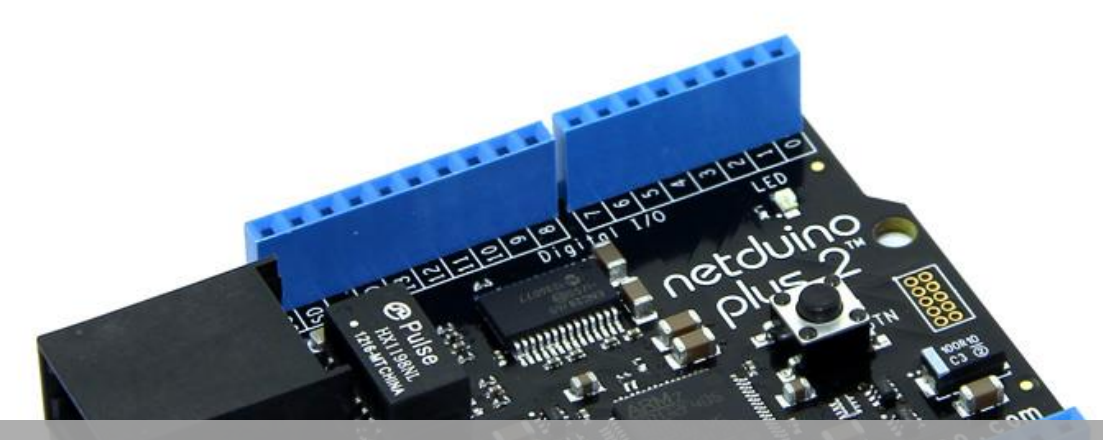

# Guide d'installation pour la carte Netduino plus 2

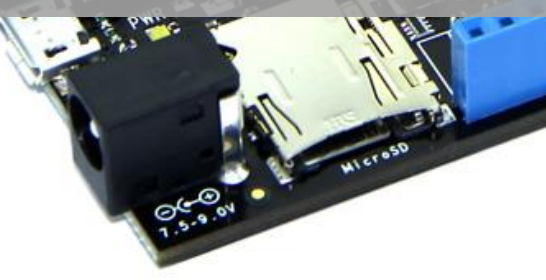

Outils Logiciels | philippemariano@gmail.com

# Sommaire

| 1. | Int  | troduction                                                                                  | 2 |
|----|------|---------------------------------------------------------------------------------------------|---|
| 2. | Té   | léchargement et installation des logiciels sur le PC                                        | 2 |
|    | 2.1. | Installer Microsoft Visual Studio Community 2013                                            | 2 |
|    | 2.2. | Installer .NET Micro Framework SDK v4.3                                                     | 2 |
|    | 2.3. | Installer le SDK Netduino                                                                   | 2 |
| 3. | Vé   | rification de la communication avec la carte, de la version du firmware et de l'adresse MAC | 3 |
|    | 3.1. | Test de la communication USB                                                                | 3 |
|    | 3.2. | Vérification de la version du firmware :                                                    | 4 |
|    | 3.3. | Vérification de l'adresse MAC                                                               | 4 |
| 4. | Mi   | ise à jour du firmware                                                                      | 5 |

# 1. Introduction

L'écriture, l'implantation et le débogage d'un programme sur une carte de prototypage **Netduino plus 2** sont réalisés avec l'interface de développement intégrée (IDE) **Microsoft Visual Studio (MSVS).** 

Ce logiciel est distribué en version libre : "Community".

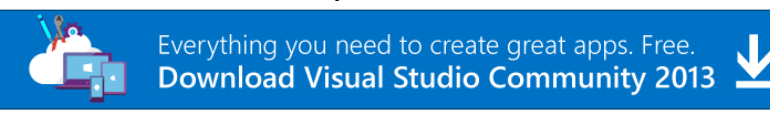

Si vous aimez Express, vous allez adorer Visual Studio Community 2013.Il comprend toutes les fonctionnalités d'Express, ainsi que des outils pour les applications multipériphériques pour les périphériques Windows, Android et iOS ainsi que l'accès à des milliers d'extensions dans un seul environnement de développement intégré. Visual Studio Community 2013 est l'outil de développement idéal pour les développeurs indépendants, les étudiants, les contributeurs open source et les petites équipes.

La version du **Micro Framework .NET Microsoft** correspondant à la version **de Visual Studio et la version du SDK Netduino** correspondant à celle du **Micro Framework .NET Microsoft** viendront compléter **l'IDE.** 

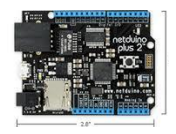

En général, un système embarqué tel que la carte Netduino plus 2 contient deux programmes : - un **bootloader** (loader pour faire court) et

- un firmware.

Le loader est activé à la mise sous tension du système. Il l'initialise et recherche un firmware valide à exécuter.

C'est le cas pour la carte Netduino plus 2, elle est initialement chargée avec un **bootloader « STMicroelectronics» et** un firmware Netduino.

🖞 Le Firmware de la carte doit être mis à jour pour assurer sa compatibilité avec le SDK Netduino.

Le présent document décrit les procédures à réaliser pour préparer l'ordinateur PC et la carte Netduino plus 2.

Il illustre les informations disponibles à partir du lien ci-dessous : <u>http://www.netduino.com/downloads/</u>

## 2. Téléchargement et installation des logiciels sur le PC

## 2.1. Installer Microsoft Visual Studio Community 2013

- 0 Désinstaller les précédentes versions du .Net Micro Framework SDK
- 1 Installer Visual Studio Community 2013

## 2.2. Installer .NET Micro Framework SDK v4.3

- 2 Installer le .NET Micro Framework SDK 4.3
- 3 Installer le .NET MF plug-in for VS2013

#### 2.3. Installer le SDK Netduino

Ţ

4- Installer Netduino SDK v4.3.2.1

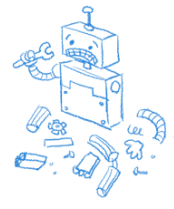

netduino firmware v4.3.2.2

/isual Studio<sup>•</sup>

Netduino SDK

# La version du « firmware » doit être compatible avec la version du « SDK Netduino » installé sur le PC !

Firmware à vérifier ou à installer sur la carte Netduino plus 2:

La vérification de la version du firmware et sa mise à jour éventuelle sont décrites dans les paragraphes suivants.

## 3. Vérification de la communication avec la carte, de la version du firmware et de l'adresse MAC

## 3.1. Test de la communication USB

La carte est initialement chargée avec un **bootloader** et un **firmware Netduino**.

• Connectez la carte Netduino avec un câble USB. Attendre sa détection et éventuellement son installation.

Lorsque le driver permettant au PC d'accéder au **firmware** de la carte est installé : l'icône cicontre apparaît dans « **Périphériques et imprimantes** » (Sous Seven et supérieur)

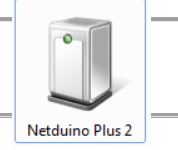

|     | 12       |
|-----|----------|
| €   | <b>K</b> |
| - M | rs .     |

•

Exécutez le logiciel MFDeploy à partir de :

Démarrer -> Tous les programmes -> Microsoft .NET MICRO FRAMEWORKS 4.3

• Réglez Device sur USB puis clic sur Ping

| 🞇 .NET Micro Framewor | rk Deployment Tool  | 3000 X |              |        |            |
|-----------------------|---------------------|--------|--------------|--------|------------|
| Target Options F      | Plug-in Help        |        |              |        |            |
| Device                |                     |        |              |        |            |
| USB 🔻 Neto            | duinoPlus2_Netduino |        | •            | Ping   | Erase      |
| Use SSL Certi         | ificate:            |        |              | Browse |            |
| Pas                   | sword:              |        |              |        |            |
| Image File            |                     |        |              |        |            |
|                       |                     |        | -            | Browse | Deploy     |
| Name                  | File                |        | Base Address | Size   | Time Stamp |
|                       |                     |        |              |        |            |
|                       |                     |        |              |        |            |
| •                     |                     | Ш      |              |        | 4          |
| Pinging TinyCLR       |                     |        |              |        |            |
| Clear                 |                     |        |              |        |            |

La carte doit répondre comme ci-dessus.

## 3.2. Vérification de la version du firmware :

Target -> Device Capabilities

| Target Options<br>Application Dep<br>Manage Device<br>Configuration<br>Device Capabili | Plug-in Help<br>ployment  Keys ties Ctrl+Shift+C |              | •    | Ping Erase    |
|----------------------------------------------------------------------------------------|--------------------------------------------------|--------------|------|---------------|
| Connect<br>Disconnect                                                                  | F5<br>Ctrl+F5                                    |              | •    | Browse Deploy |
| Name                                                                                   | File                                             | Base Address | Size | Time Stamp    |
|                                                                                        |                                                  |              |      |               |

| HalSystemInfo.systemSerialNumber:<br>ClrInfo.clrVersion: | 000000000000000000000000000000000000000       |
|----------------------------------------------------------|-----------------------------------------------|
| ClrInfo.clrVendorInfo:                                   | Netduino Plus 2 (v4.3.1.0) by Secret Labs LLC |
| ClrInfo.targetFrameworkVersion:                          | 4.3.1.0                                       |
| SolutionReleaseInfo.solutionVersion:                     | 4.3.1.0                                       |
| SolutionReleaseInfo.solutionVendorInfo:                  | Netduino Plus 2 (v4.3.1.0) by Secret Labs LLC |
| SoftwareVersion.BuildDate:                               | Feb 25 2014                                   |
| SoftwareVersion.CompilerVersion:                         | 410894                                        |
| FloatingPoint:                                           | True                                          |
| SourceLevelDebugging:                                    | True                                          |

Si le numéro du firmware est conforme à celui préconisé au paragraphe 2, passer au paragraphe suivant.

Sinon, comme dans le cas présent, le firmware doit être mis à jour. Ceci est expliqué **au paragraphe 4**.

#### 3.3. Vérification de l'adresse MAC

Target -> Configuration -> Network

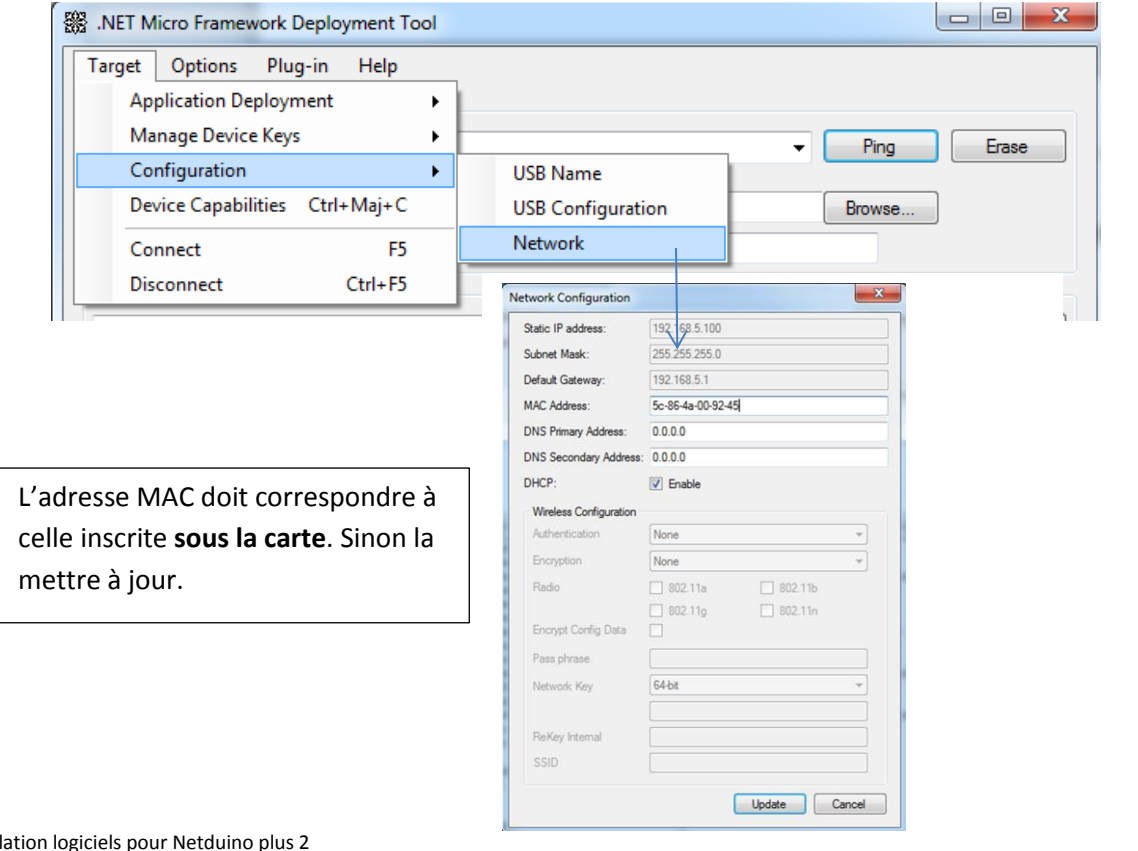

## 4. Mise à jour du firmware

- Déconnecter la carte Netduino du port USB.
- Appuyer sur le bouton « BTN » de la carte, connecter la carte puis relâcher le bouton pour la faire passer en mode bootloader.
- Le driver ci-contre doit apparaître dans « Périphériques et imprimantes ».

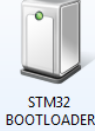

**Si le driver n'apparaît pas : installer** <u>STDFU drivers + tools v3.0.3</u>. puis reprendre les points ci-dessus.

• Télécharger le fichier zip en lien sur le site Netduino

http://www.netduino.com/downloads/

- netduino firmware v4.3.2.2 release date: 14-May-2015
- Dezipper le fichier et activer l'exécutable NetduinoUpdate
- Sélectionner le circuit apparaissant dans la fenêtre comme ci-dessous et mettre à jour (Upgrade).

| Net | duino Update (v1.0.1) |                 | X       |
|-----|-----------------------|-----------------|---------|
|     | Device                | Upgrade Version |         |
|     | Netduino Plus 2       | 4.3.1.0         | Options |
|     |                       |                 |         |
|     |                       |                 |         |
|     |                       |                 |         |
|     |                       |                 |         |
|     |                       |                 |         |
|     |                       |                 | Upgrade |

• Mettre à jour l'adresse MAC (voir §.3.3)